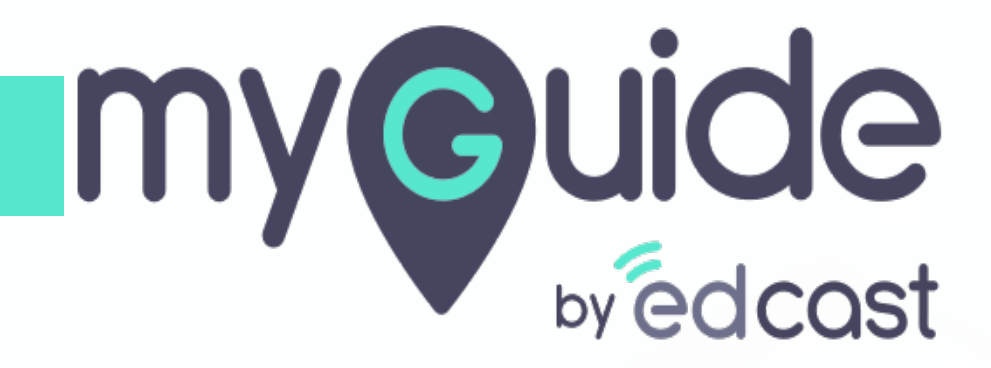

Start your Free Account on Azure

myguide.org

#### Create your Azure free account today

Visit https://azure.microsoft.com/en-in/free/ and click on Start free

| Hicrosoft Azure                              | Contact Sales 📞 Search Q My account Portal Sign In                                                                                                    |
|----------------------------------------------|----------------------------------------------------------------------------------------------------|
| Overview Solutions Products $	imes$ Document | ation Pricing Training Marketplace $	imes$ Partners $	imes$ Support $	imes$ Blog More $	imes$                                                                                                    |
|                                              |                                                                                                    |
|                                              |                                                                                                    |
|                                              | Create your Azure free account today                                                                                                    |
|                                              | Get started with 12 months <u>of free services</u>                                                                                                    |
|                                              | Create your Azure free account                                                                                                    |
|                                              | Start free > Visit https://azure.microsoft.com/en-                                                                                                    |
|                                              |                                                                                                    |
|                                              | Or buy now >                                                                                                    |
|                                              |                                                                                                    |
|                                              |                                                                                                    |
|                                              | aust Auser Present                                                                                                    |
|                                              |                                                                                                    |
|                                              | Cont Manners Work Aplann Nong Salahan Kong Salahan Kong S |
|                                              | Reent resources                                                                                                    |
|                                              | Anne         Type         Lative           100         and         and                                                                                                    |
|                                              | S BuildApp App Service Just new                                                                                                    |
|                                              | A Devention Io1         Application mights         Time application           Mail         Devention Io1         Application mights         Time application                                                                                                    |
|                                              | and a standard with a standard and a standard a standard a stand<br>Standard a standard a standard a standard a standard a standard a standard a standard a standard a standard a st                                                                                                    |
|                                              | Navigate                                                                                                    |
|                                              | 🕈 Educiption 🕼 Incore prop. 🧱 Al mouries                                                                                                    |
|                                              | Tools                                                                                                    |
|                                              | Manufacture for the second second     |
|                                              |                                                                                                    |
|                                              |                                                                                                    |
|                                              |                                                                                                    |
|                                              | What do I get?                                                                                                    |
|                                              | what do i get:                                                                                                    |
|                                              |                                                                                                    |

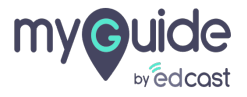

#### Sign In using existing account or create new

If you don't have Microsoft account, click on "Create one" to create new one or login using your existing account

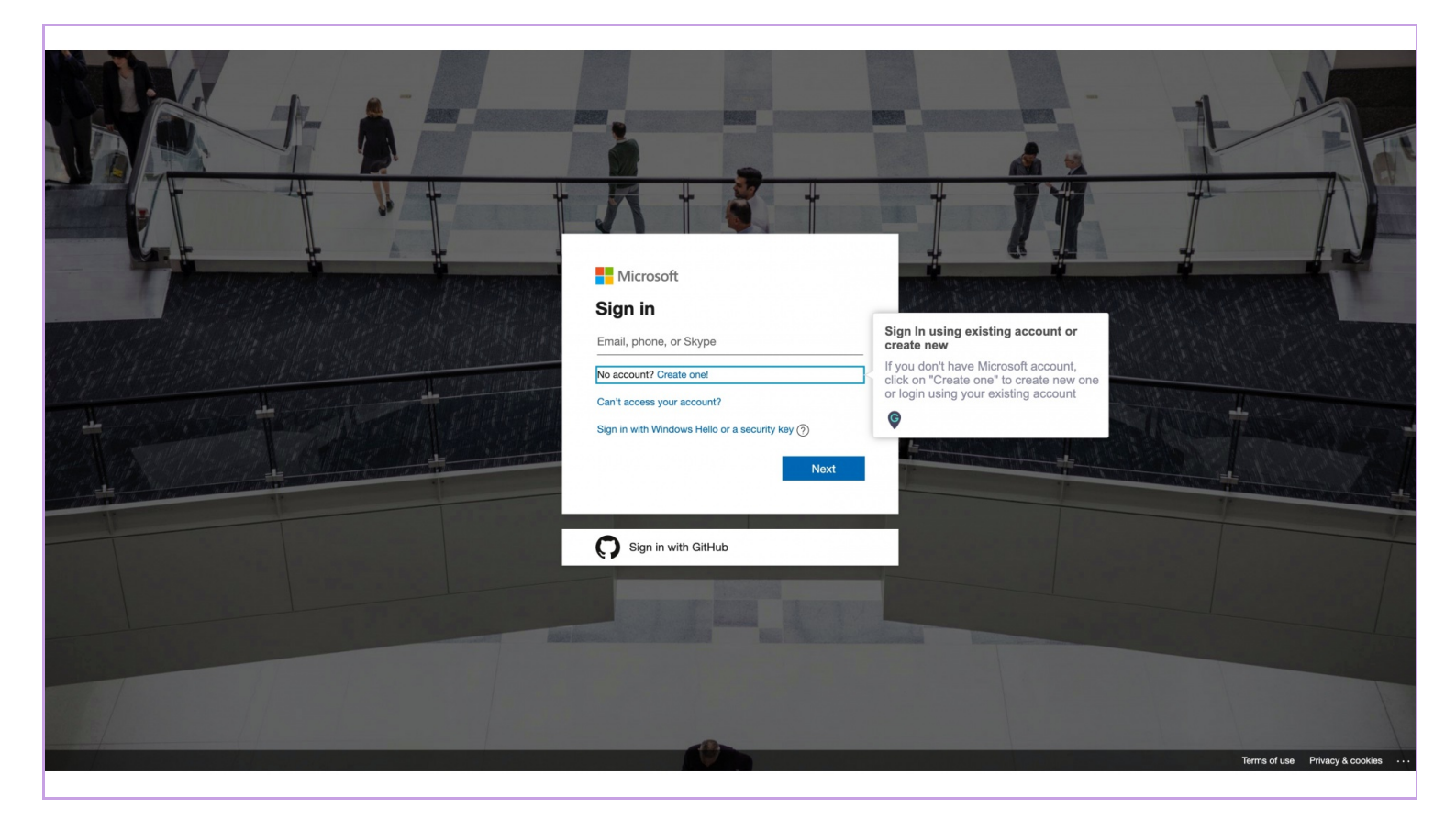

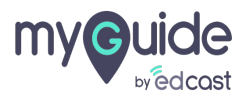

#### Enter email ID to create account

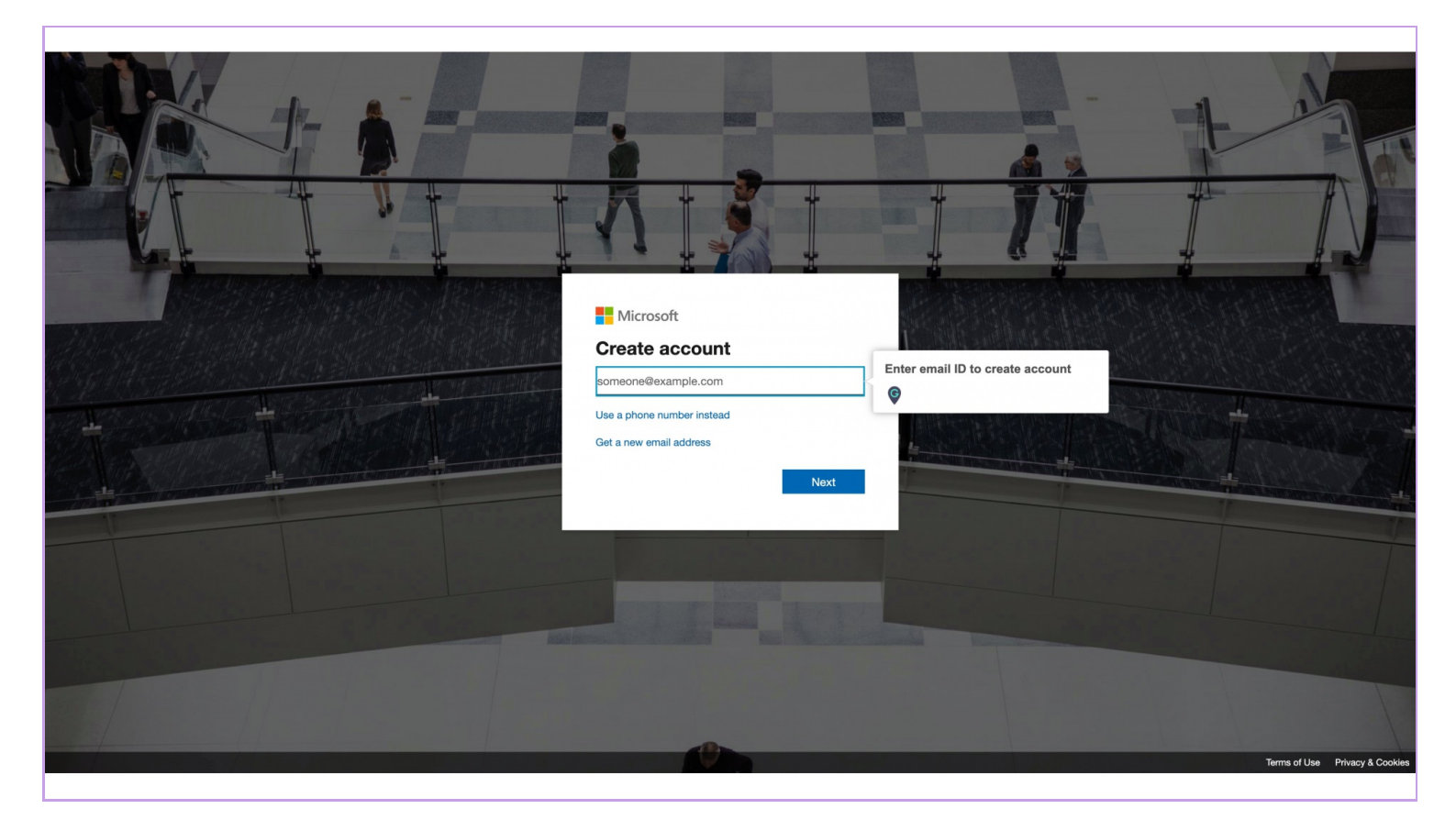

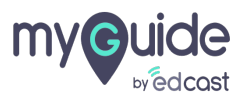

## Step: 04

#### Create password and click next

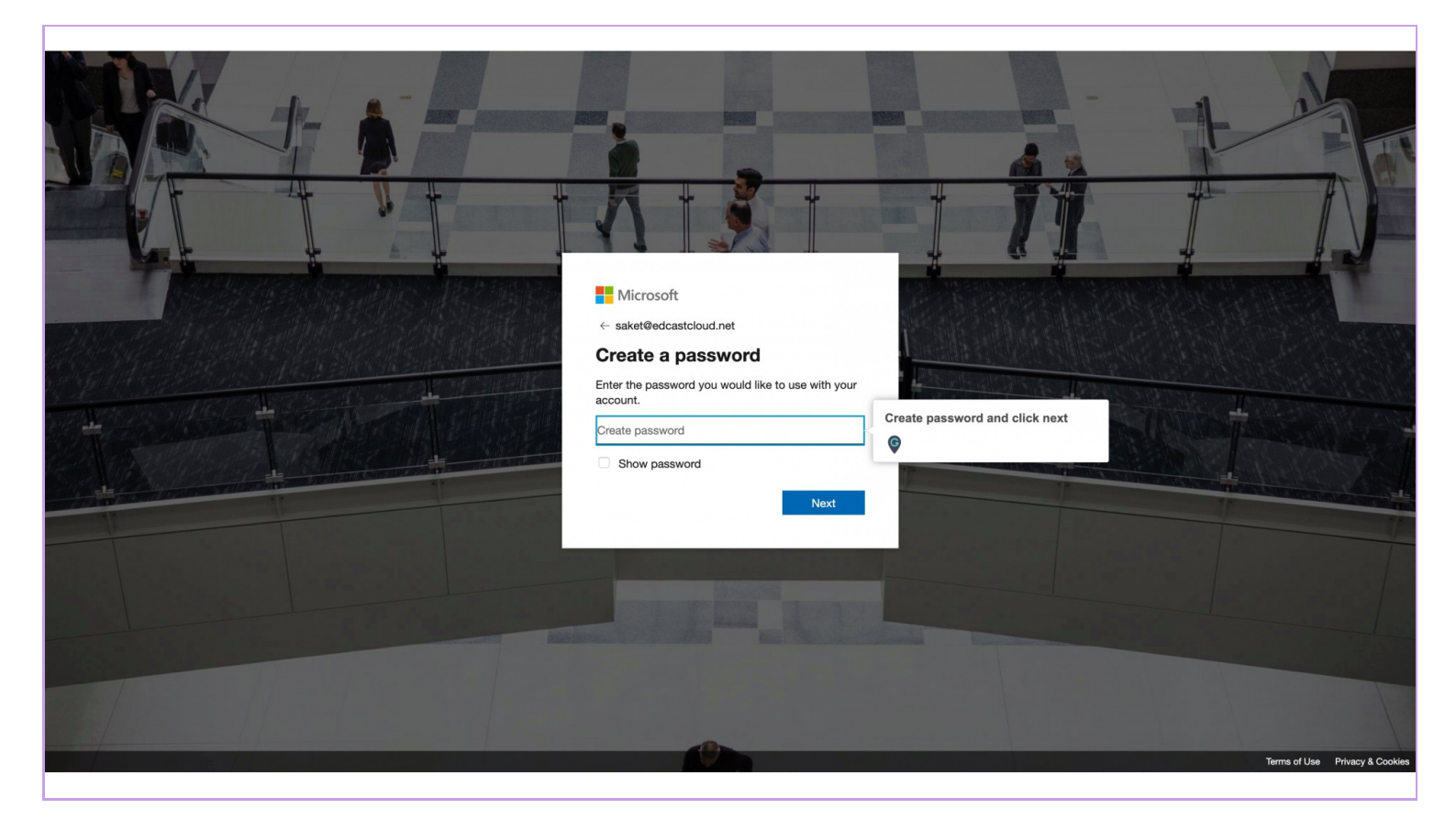

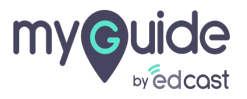

#### Enter code to verify your email ID and click next

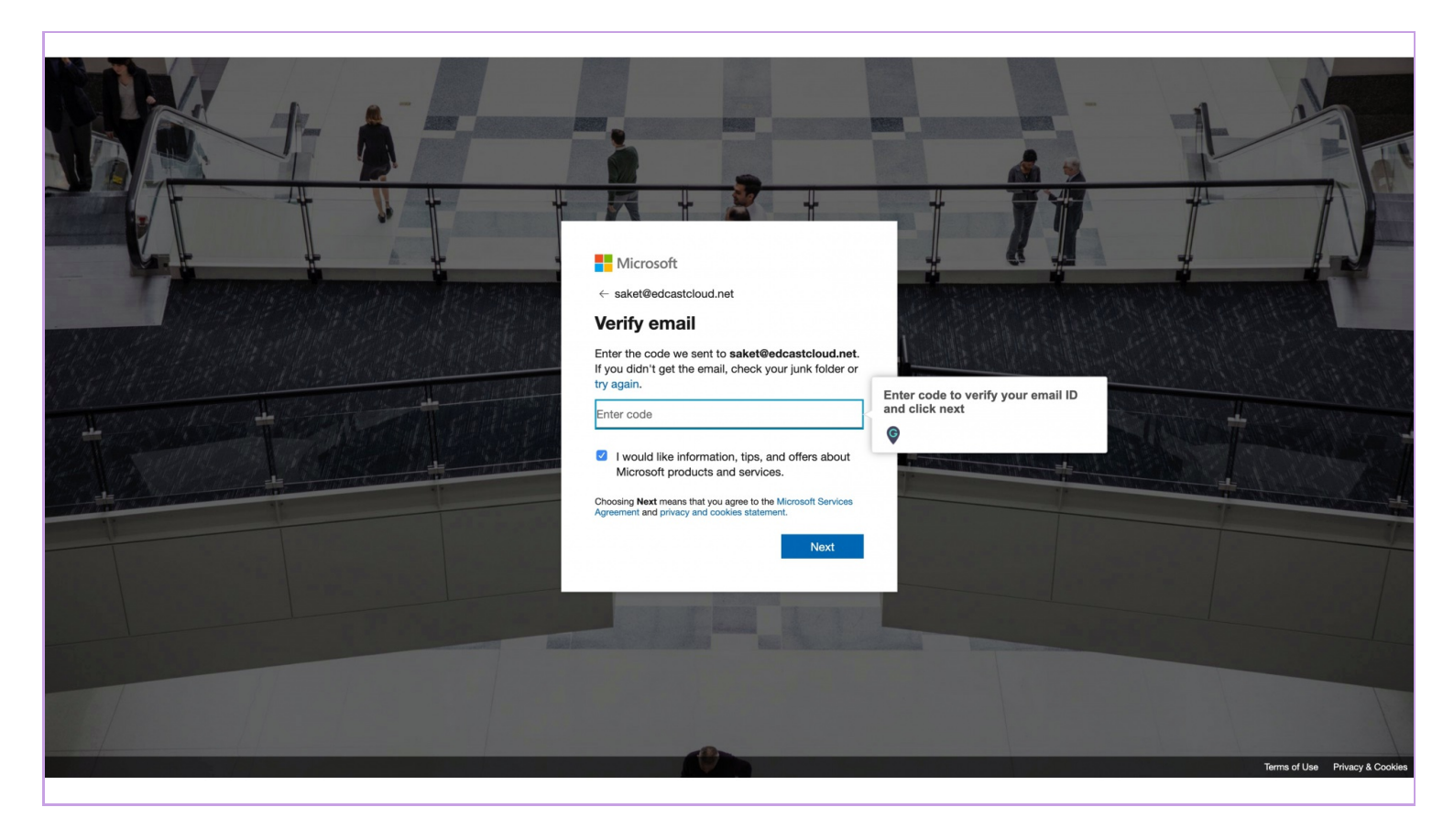

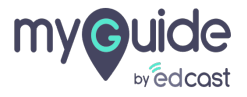

## Fill all the required information about you.

|    | Follow these steps to get started. We ask a account and information. There are no up                                                                                                    | or these details to protect your ront charges or fees.                                                                                                    |
|----|----------------------------------------------------------------------------------------------------|----------------------------------------------------------------------------------------------------|
| 1  | About you Country/Region India Country/Region India Country/Region India Country/Region India Country/Region India Country/Region India Country/Region Country/Region Count | Image: Solices.         Image: Solices.         Image: Solices. |
|    | Next                                                                                                    |                                                                                                    |
| р. | Identity varification by above                                                                                                    | ~                                                                                                    |

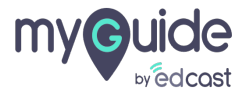

# Verify your identity by phone

| Try Azure for free<br>Follow these steps to get started. We ask for thes<br>account and information. There are no upfront ch | e details to protect your<br>arges or fees.                                                                                                    |
|----------------------------------------------------------------------------------------------------|----------------------------------------------------------------------------------------------------|
| 1 About you                                                                                                    | ✓ What's included                                                                                                    |
| 2 Identity verification by phone<br>A text or phone call helps us make sure this is you.                                     | 12 months of free services<br>Get free access to a number of<br>Azure services in your first 30 days<br>and for 12 months after you<br>upgrade your account to pay-as-<br>you-go pricing. |
| Country code India (+91)                                                                                                    | ₹ <b>13,300 credit</b><br>Use your ₹13,300 credit to<br>experiment with Azure in your first<br>30 days—beyond the free amounts.                                                           |
| 99262-60485 Text me Call me                                                                                                  | 25+ always-free services<br>Take advantage of more than 25<br>services that are always free. Get<br>these in your first 30 days, and<br>always—once you choose to<br>upgrade.             |
| 3 Identity verification by card                                                                                              | No automatic charges<br>You won't be charged unless you<br>choose to upgrade. Before the end                                                                                              |
| 4 Agreement                                                                                                    | of your first 30 days, you'll be     notified and have the chance to     upgrade and start paying only for     the resources you use beyond the                                           |

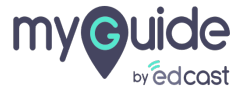

Step: 08

# Verify identity by card

| 2 I<br>3 I<br>4 | dentity verification by phone<br>dentity verification by card<br>We ask for your credit card number to verify your identity and to ke<br>ind bots.<br>You won't be charged unless you upgrade. | Azure sen<br>and for 12<br>upgrade 3<br>you-go pi<br>vou-go pi<br>vou-g | vices in your first 30 days<br>2 months after you<br>your account to pay-as-<br>ricing.<br><b>credit</b><br>₹13,300 credit to<br>nt with Azure in your first<br>-beyond the free amounts.                                                                                                    |
|-----------------|----------------------------------------------------------------------------------------------------|----------------------------------------------------------------------------------------------------|----------------------------------------------------------------------------------------------------|
|                 | We accept the following cards:<br>VISA Cardholder Name Card number Expires MM V YY V SVV What is a CVV? Address line 1                                                                         | <ul> <li>25+ alwa<br/>Take adva<br/>services ti<br/>these in y<br/>always—c<br/>upgrade.</li> <li>No autor<br/>You won'<br/>choose tc<br/>of your fin<br/>notified a<br/>upgrade i<br/>the resou<br/>free amount</li> </ul>                                                                                                    | ys-free services<br>antage of more than 25<br>hat are always free. Get<br>our first 30 days, and<br>once you choose to<br>matic charges<br>t be charged unless you<br>be upgrade. Before the end<br>st3 30 days, you'll be<br>and have the chance to<br>and start paying only for<br>reces you use beyond the<br>unts. |
|                 | Address line 2 (Optional) Address line 3 (Optional) City State -Select- Sostal Code                                                                                                    |                                                                                                    |                                                                                                    |

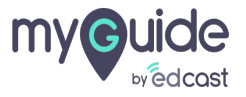

## Accept agreement

| Microsoft Azure                                                                                                    | saket@edcastcloud.net Sign out                                                                                                    |
|----------------------------------------------------------------------------------------------------|----------------------------------------------------------------------------------------------------|
| Try Azure for free<br>Follow these steps to get started. We ask<br>account and information. There are no up                                                                                                    | for these details to protect your<br>front charges or fees.                                                                                                    |
| 1 Identity verification by card                                                                                                    | ✓ What's included                                                                                                    |
| 2 Agreement<br>☐ Lagree to the <u>subscription agreement</u> offer details, and privacy statement<br>✓ I would like information, tips, and offers from Microsoft or selected partners<br>Azure Newsletter, Pricing updates, and other Microsoft products and services.<br>Sign up | I2 months of free services<br>Get free access to a number of<br>Azure services in your first 30 days         Accept agreement       12 months after you<br>e your account to pay-as-<br>pricing.         Image: State of the services of the service of the service of the ser |
| English 🔹 Privácy & Cookies Trademarks                                                                                                    | Legal Support Give us feedback © 2020 Microsoft 📮 Chat with Sales                                                                                                    |

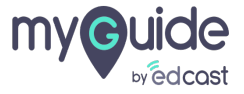

#### You will get 12 months of free services

Get free access to a number of Azure services in your first 30 days and for 12 months after you upgrade your account to pay-as-you-go pricing

|                                            | account and information. There are no upfi                                                                                               | ont charges or fee | s.                                                                                                    |                                                                                                    |
|--------------------------------------------|----------------------------------------------------------------------------------------------------|--------------------|----------------------------------------------------------------------------------------------------|----------------------------------------------------------------------------------------------------|
| 1 About you                                |                                                                                                    | ~                  | What's included                                                                                                    | -                                                                                                    |
| 2 Identity ver                             | ification by phone                                                                                                    | ~                  | Vou<br>Set free access to a number of<br>Azure services in your first 30 days<br>and for 12 months after you<br>upgrade your account to pay-as-<br>you-go pricing. | You will get 12 months of free<br>services<br>Get free access to a number of Azurr<br>services in your first 30 days and for<br>months after you upgrade your accou |
| 3 Identity ve                              | rification by card                                                                                                    | ^                  |                                                                                                    | ©                                                                                                    |
| We ask for ye<br>and bots.<br>You won't be | We ask for your credit card number to verify your identity and to keep out spam<br>and bots.<br>You won't be charged unless you upgrade. |                    | ₹13,300 credit<br>Use your ₹13,300 credit to<br>experiment with Azure in your first<br>30 days—beyond the free amounts.                                            |                                                                                                    |
| We accept the<br>VISA                      | following cards:                                                                                                    |                    | 25+ always-free services<br>Take advantage of more than 25<br>services that are always free. Get<br>these in your first 30 days, and<br>always-more to             |                                                                                                    |
|                                            |                                                                                                    | ]                  | upgrade.                                                                                                    |                                                                                                    |
| Card number                                |                                                                                                    | ]                  | No automatic charges<br>You won't be charged unless you<br>choose to upgrade. Before the end                                                                       |                                                                                                    |
|                                            | ~                                                                                                    |                    | or your first 30 days, you'll be<br>notified and have the chance to<br>upgrade and start paying only for<br>the resources you use beyond the<br>free amounts       |                                                                                                    |
| Address line 1                             | What is a CVV?                                                                                                    | 1                  |                                                                                                    |                                                                                                    |
| Address line 2                             | (Optional)                                                                                                    | ]                  |                                                                                                    |                                                                                                    |
| Address line 3                             | (Optional)                                                                                                    |                    |                                                                                                    |                                                                                                    |

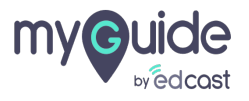

## You will get credit of \$200 or 13,300 Indian rupees.

| Follow these steps to get started. We ask for these details account and information. There are no upfront charges or                     | to protect your<br>fees.                                                                                                    |                                                          |
|----------------------------------------------------------------------------------------------------|----------------------------------------------------------------------------------------------------|----------------------------------------------------------|
| 1 About you                                                                                                    | What's included                                                                                                    |                                                          |
| 2 Identity verification by phone                                                                                                    | 12 months of free services     Get free access to a number of     Azure services in your first 30 days     and for 12 months after you                                                             |                                                          |
| 3 Identity verification by card                                                                                                    | upgrade your account to pay-as-<br>you-go pricing.                                                                                                    |                                                          |
| We ask for your credit card number to verify your identity and to keep out spam<br>and bots.<br>You won't be charged unless you upgrade. | ₹13,300 credit<br>Use your ₹13,300 credit to<br>experiment with Azure in your first<br>30 days—beyond the free amounts.                                                                            | You will get credit of \$200 or 13,300<br>Indian rupees. |
| We accept the following cards:                                                                                                    | 25+ always-free services<br>Take advantage of more than 25<br>services that are always free. Get<br>these in your first 30 days, and<br>always, once runs choose to                                |                                                          |
| Card number                                                                                                    | No automatic charges     You won't be charged unless you                                                                                                    |                                                          |
| Expires       MM     YY       CVV   What is a CVV2                                                                                       | choose to upgrade. Before the end<br>of your first 30 days, you'll be<br>notified and have the chance to<br>upgrade and start paying only for<br>the resources you use beyond the<br>free amounts. |                                                          |
| Address line 1                                                                                                    |                                                                                                    |                                                          |
|                                                                                                    |                                                                                                    |                                                          |

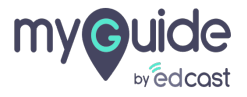

# Click on "Sign up" to complete process

|                                                                                            | Microsoft Azure                                                                                                    | sake              | t@edcastcloud.net Sign out                                                                                                    |
|--------------------------------------------------------------------------------------------|----------------------------------------------------------------------------------------------------|-------------------|----------------------------------------------------------------------------------------------------|
|                                                                                            | Try Azure for free<br>Follow these steps to get started. We ask for these details<br>account and information. There are no upfront charges o                                                                                                    | s to p<br>or fees |                                                                                                    |
| 1 Identity verificat                                                                       | ion by card                                                                                                    | ~                 | What's included                                                                                                    |
| 2 Agreement<br>✓ lagree to the sub-<br>✓ lwould like inform<br>Azure Newsletter<br>Sign up | cription agreement, offer details, and privacy statement.<br>ation, tips, and offers from Microsoft or selected partners about Azure, including<br>Priving undrates: and other Microsoft products and services.<br>Click on "Sign up" to complete<br>process<br>© | ^                 | <ul> <li>12 months of free services<br/>Get free access to a number of<br/>Azure services in your first 30 days<br/>and for 12 months after you<br/>upgrade your account to pay-as-<br/>you-go pricing.</li> <li>13,300 credit<br/>Us your 13,300 credit to<br/>experiment with Azure in your first<br/>30 days—beyond the free amounts.</li> <li>25+ always-free services<br/>Take advantage of more than 25<br/>services that are always free. Get<br/>these in your first 30 days, and<br/>always—once you choose to<br/>upgrade.</li> <li>No automatic charges<br/>You won't be charged unless you<br/>choose to upgrade. Before the end<br/>of your first 30 days, you'll be<br/>notified and have the chance to<br/>upgrade and start paying only for<br/>the resources you use beyond the<br/>free amounts.</li> </ul> |
| English                                                                                    | Privacy & Cookies Trademarks Legal Support                                                                                                    | Give              | us feedback © 2020 Microsoft 📮 Chat with Sales                                                                                                    |

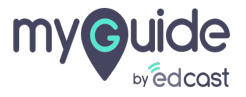

#### Congratulation! free trial has started.

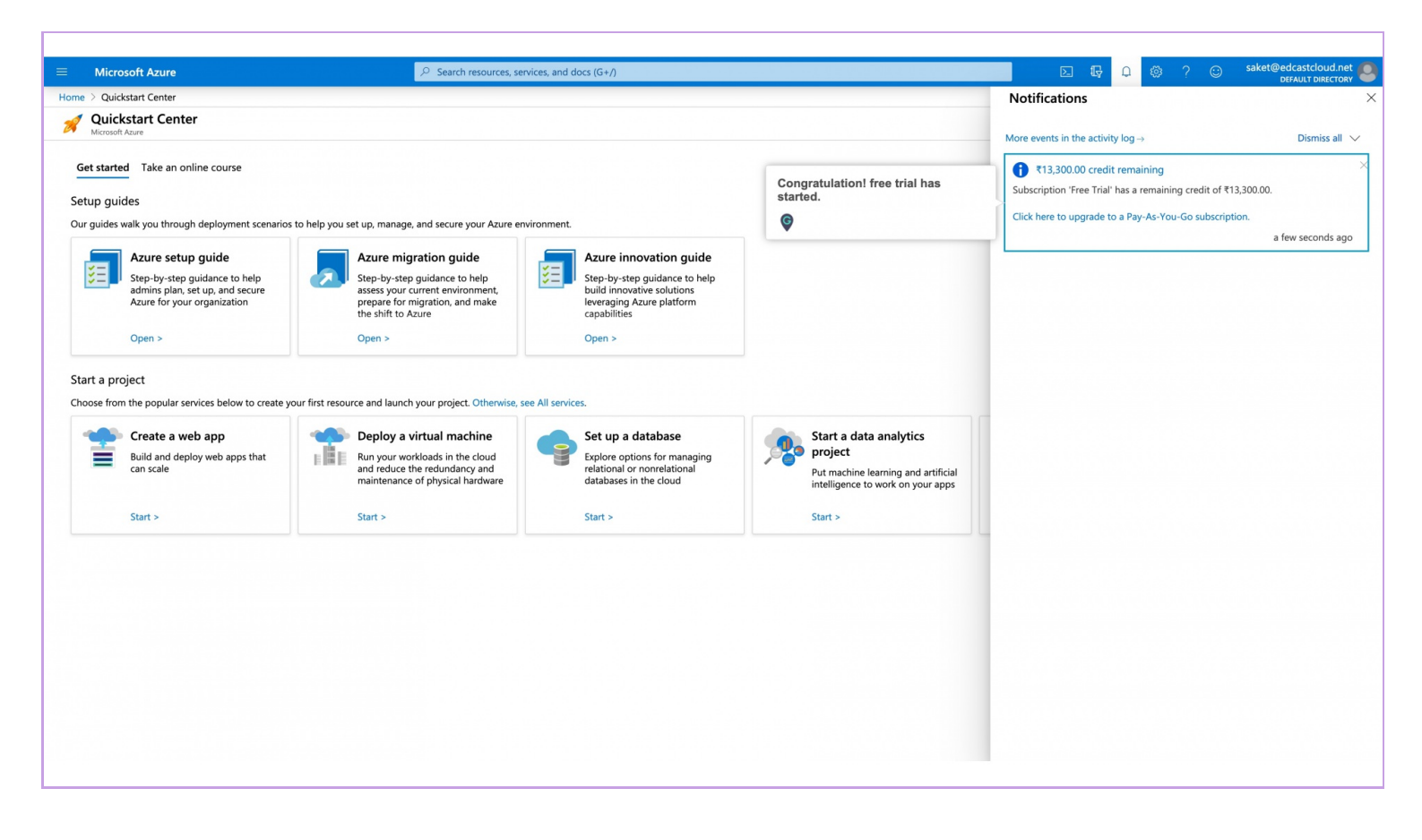

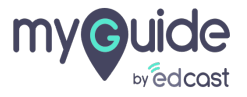

# Thank You!

myguide.org

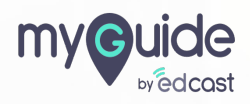